้คู่มือการใช้งาน ระบบรับนักเรียน (MCP Pickup) โรงเรียนมงฟอร์ตวิทยาลัย แผนกประถม

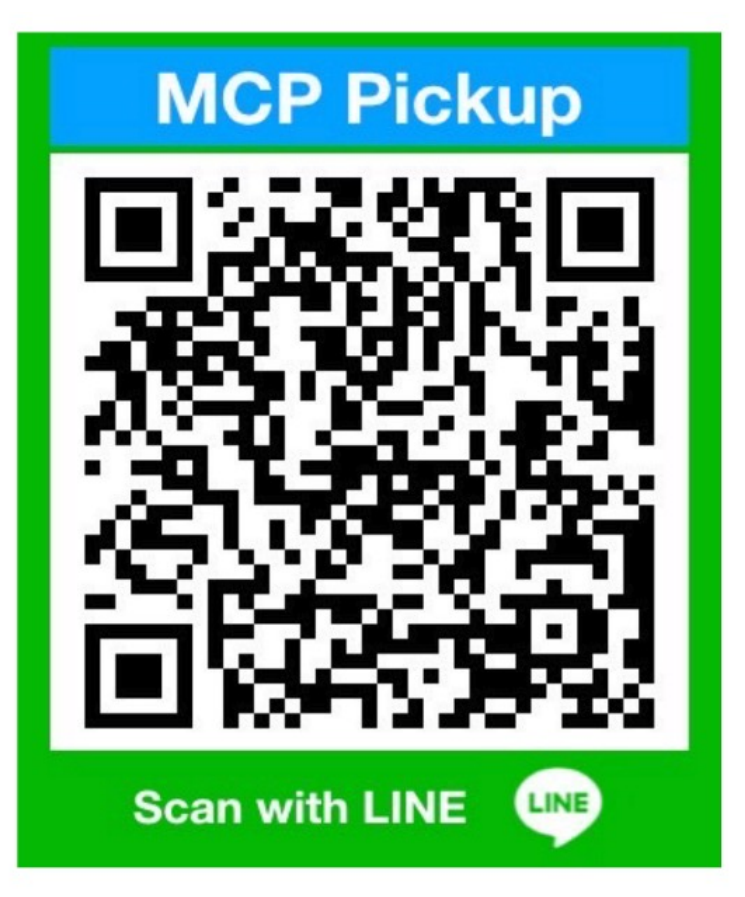

สแกน QR Code
 และเพิ่มเพื่อนใน ไลน์ (Line)

### 2. กดปุ่ม เพิ่ม/ลบ นักเรียนเพื่อดูคำสั่ง

| 16:53                                                                                                    |                                  |                                    | ul S     | ,<br>,         |
|----------------------------------------------------------------------------------------------------|----------------------------------|------------------------------------|----------|----------------|
| < 99+ 💿 MC                                                                                                    | P Pickup                         | Q                                  | ≣        | ≡              |
|                                                                                                    |                                  |                                    |          |                |
|                                                                                                    |                                  |                                    |          |                |
|                                                                                                    |                                  |                                    |          |                |
|                                                                                                    |                                  |                                    |          |                |
|                                                                                                    |                                  |                                    |          |                |
|                                                                                                    |                                  |                                    |          |                |
|                                                                                                    |                                  |                                    |          |                |
| (Ma)                                                                                                    |                                  |                                    |          |                |
|                                                                                                    |                                  | 1                                  |          |                |
|                                                                                                    |                                  |                                    |          |                |
|                                                                                                    |                                  |                                    |          |                |
|                                                                                                    |                                  |                                    |          |                |
| -                                                                                                    |                                  |                                    |          |                |
| มารับนักเรียน                                                                                                    | รับกลับเรียบร้อย                 | ເພັ່າ                              | J/AU Ū   | <b>า</b> เรียน |
| ารังนักเรียน                                                                                                    | รับกลับเรียบร้อย                 | ເພັ່ມ<br>ເຊີ                       | J/au ŭi  | าเรียน         |
| <ul> <li>มารับนักเรียน</li> <li>กดที่นี่</li> <li>เมื่อใกล้ถึงโรงเรี</li> </ul>                                     | รัยน<br>รับกลับเรียบร้อย<br>รัยน | เพิ่ม<br>เนื่<br>รับนัก            | ม/ลบ นัก | ทเรียน         |
| แจ้วรับนักเรียน<br>แจ้วรับนักเรียน<br>กดที่นี่<br>กดที่นี่<br>เมื่อใกล้ถึงโรงเรียงเรียงเรียงเรียงเรียงเรียงเรียงเรี | รัยน<br>เรียน                    | เพิ่ม<br>เนิ่<br>เริ่านัก<br>มร้อย | ม/ลบ นัก | ทเรียน         |
| แจ้วรับนักเรียน<br>แจ้วรับนักเรียน<br>กดที่นี่<br>เมื่อใกล้ถึงโรงเรี<br>เมื่อใกล้ถึงโรงเรี                          | ร้ยน<br>เมนู •                   | เพิ่ม<br>ในี่<br>รับนัก<br>มร้อย   | ม/ลบ นัก | ทเรียน         |

#### === คำสั่ง ===

คำสั่งเพิ่มนักเรียน
 พิมพ์ \*add# ตามด้วยเลข
 ประจำตัวนักเรียน
 ตัวอย่าง \*add#18333

คำสั่งลบนักเรียน
 พิมพ์ \*del# ตามด้วยเลข
 ประจำตัวนักเรียน
 ตัวอย่าง \*del#18333

คำสั่งดูรายชื่อนักเรียน
 พิมพ์ \*list#
 ตัวอย่าง \*list#

#### 3. เพิ่มนักเรียนที่ต้องมารับกลับบ้าน

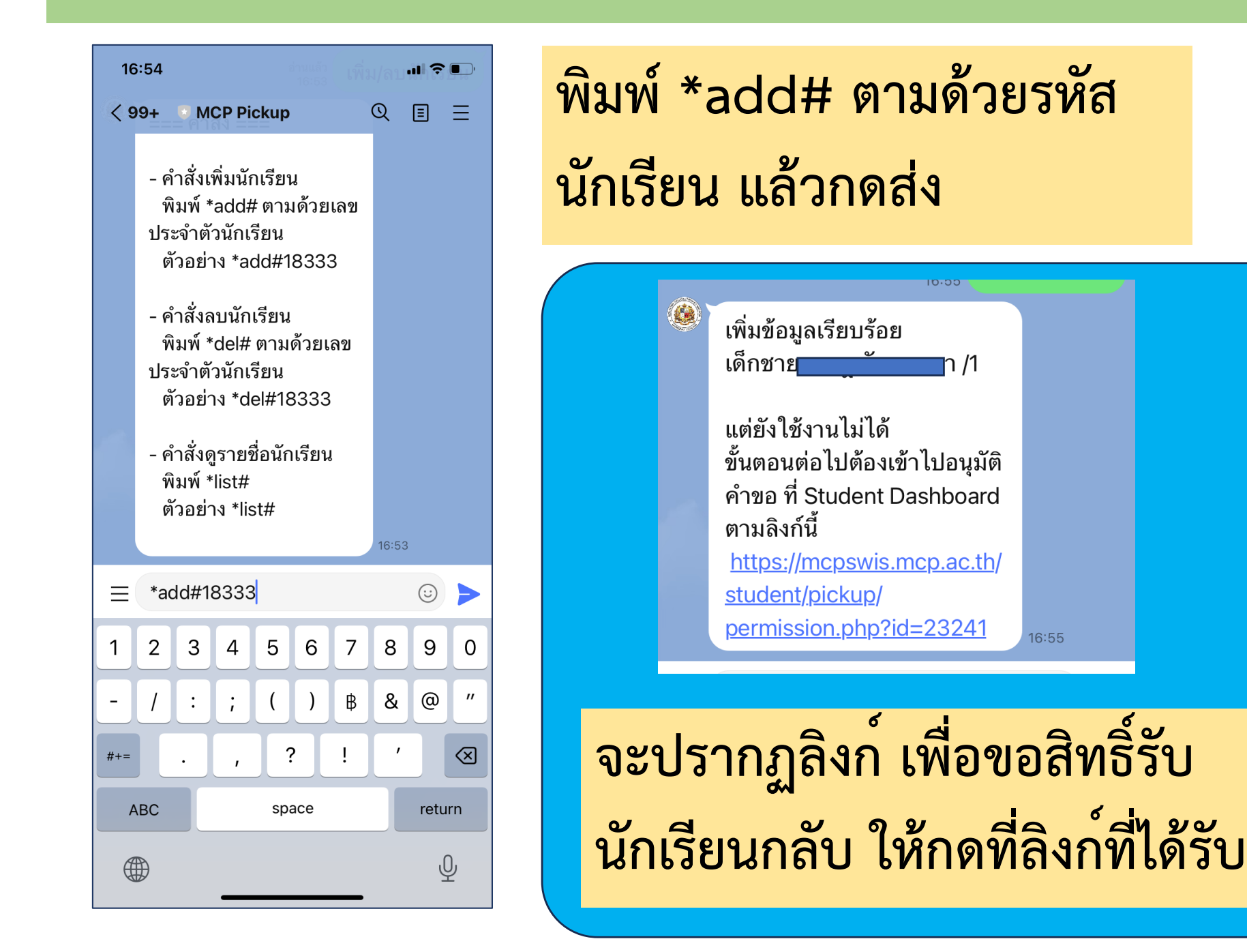

#### 4. อนุมัติคำขอ

16:56 Student Information [SWIS Plus] X  $\sim$ https://mcpswis.mcp.ac.th สารสนเทศผู้เรียนรายบุคคล Student ID 23241 Password รหัสผ่าน >  $\bigcirc$ ÷ < ட

ให้กรอก เลขประจำตัวนักเรียน และ รหัสผ่านเพื่อเข<sup>้</sup>าสู่ Student Dashboard

#### 4. อนุมัติคำขอ

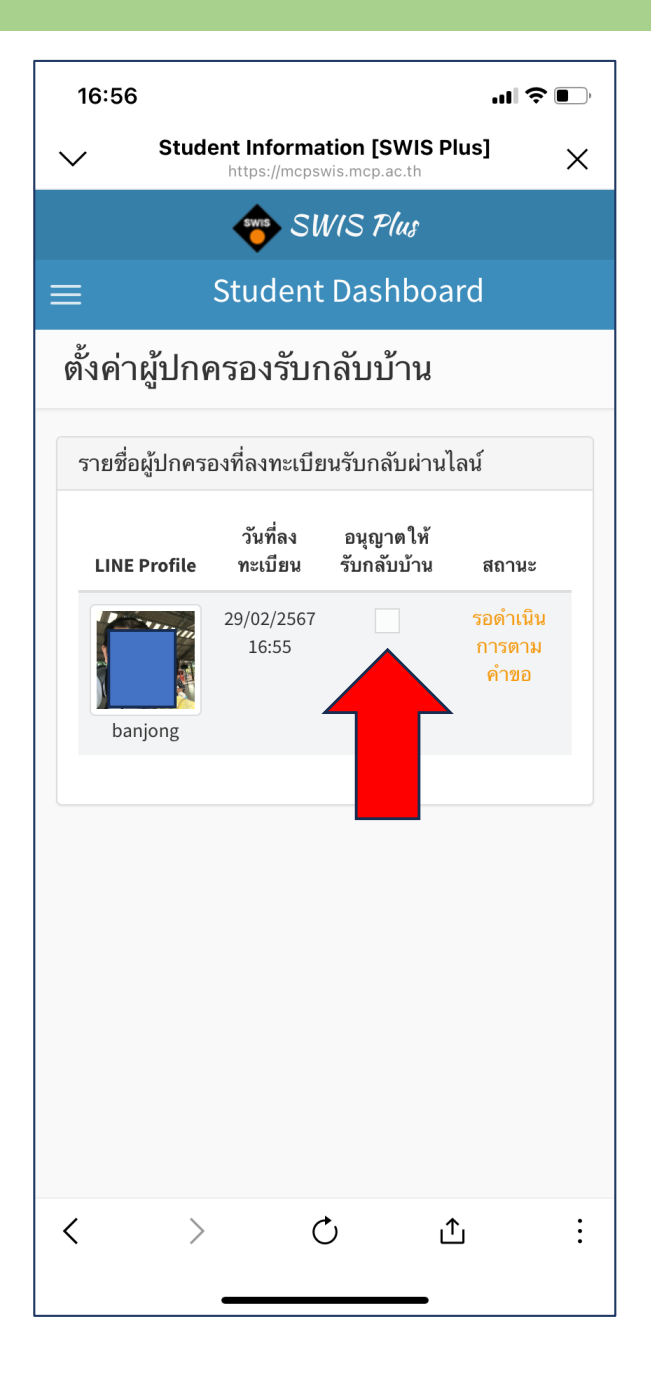

# ให้เช็ค 🗸 ที่ช่อง อนุญาตให้รับกลับบ้าน

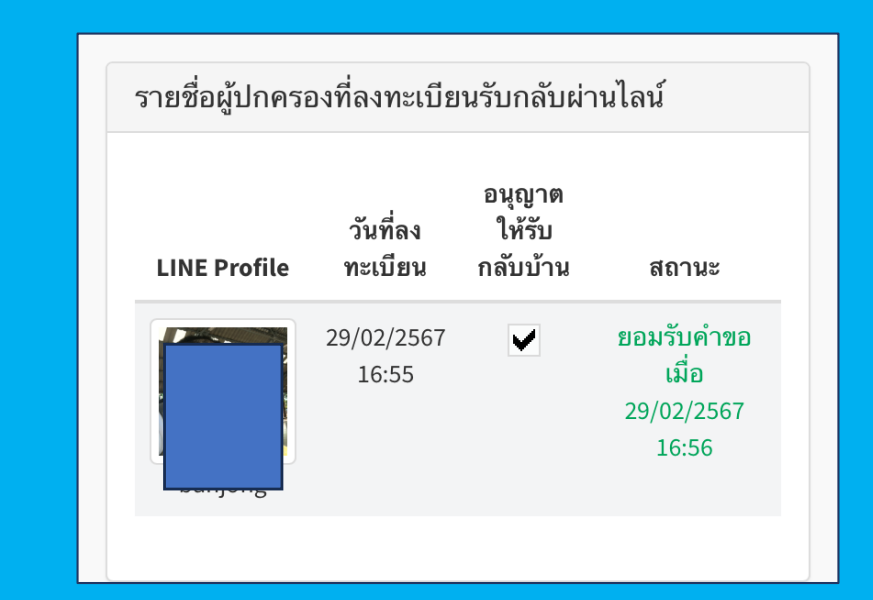

สังเกตสถานะจะเปลี่ยนเป็น ยอมรับ คำขอ.. เป็นการเสร็จสิ้นการตั้งค่า กรณีผู้ปกครองมีบุตรหลายคน ให้กลับไปทำข้อที่ 3 – 4
 จนครบทุกๆ คน

- กรณีผู้ที่มารับนักเรียนไม่ใช่ผู้ปกครอง ให้ผู้มารับเป็นคน ติดตั้ง MCP Pickup ลงในมือถือ เมื่อดำเนินการถึง ขึ้นตอนที่ 3 ให้ส่งลิงก์ที่ได้รับให้กับผู้ปกครองนักเรียน เพื่ออนุญาตให้รับกลับบ้าน
- กรณีต้องการลบนักเรียนที่ลงทะเบียนไปแล้ว ออกจาก รายชื่ในไลน์ ให้พิมพ์ \*del# ตามด้วยเลขประจำตัว นักเรียน แล้วกดส่ง

# ขั้นตอนการมารับ ขั้นตอนการมารับ นักเรียนหลังเลิกเรียน

## 1. เมื่อผู้ปกครองใกล้ถึงโรงเรียน

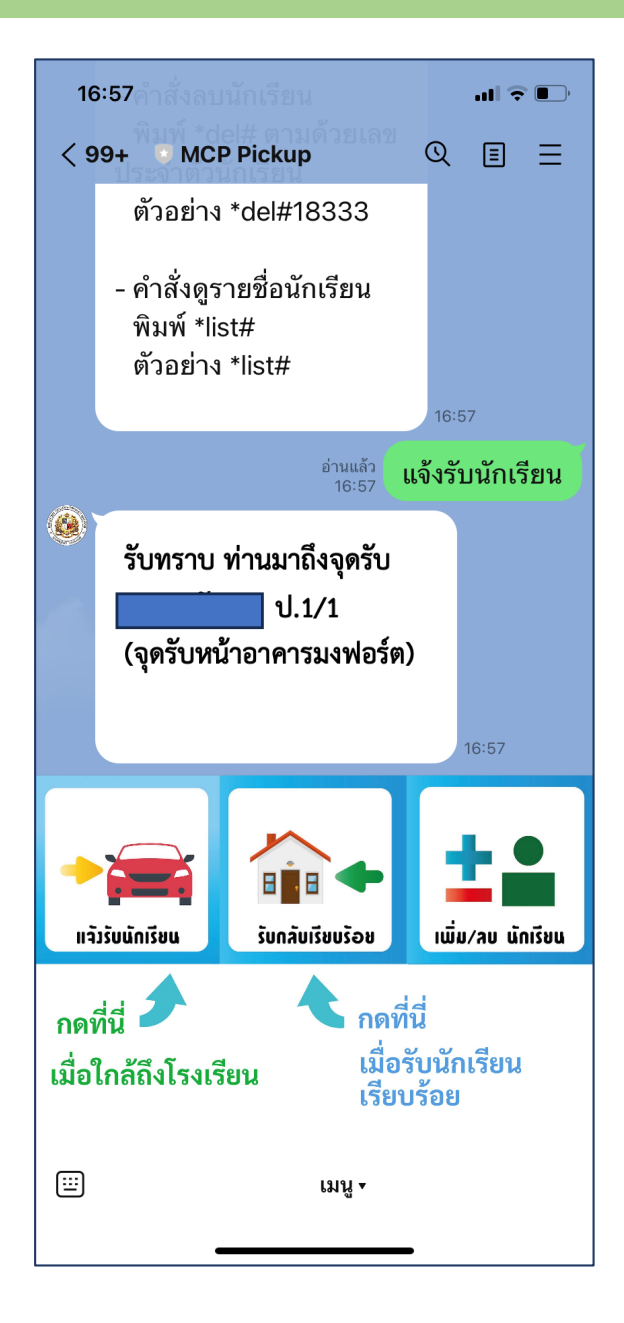

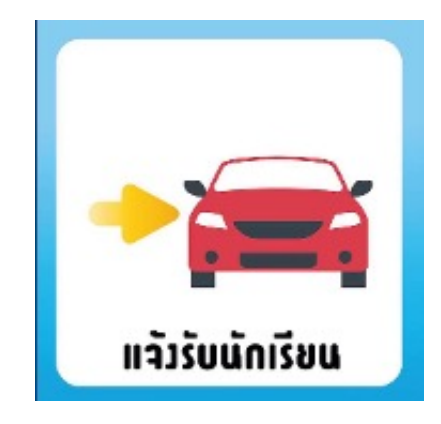

ให้กดปุ่ม แจ<sup>้</sup>งรับนักเรียน ประมาณ 5 นาที ก**่อนถึงจุดรับ** 

#### 2. เมื่อรับนักเรียนเรียบร้อย

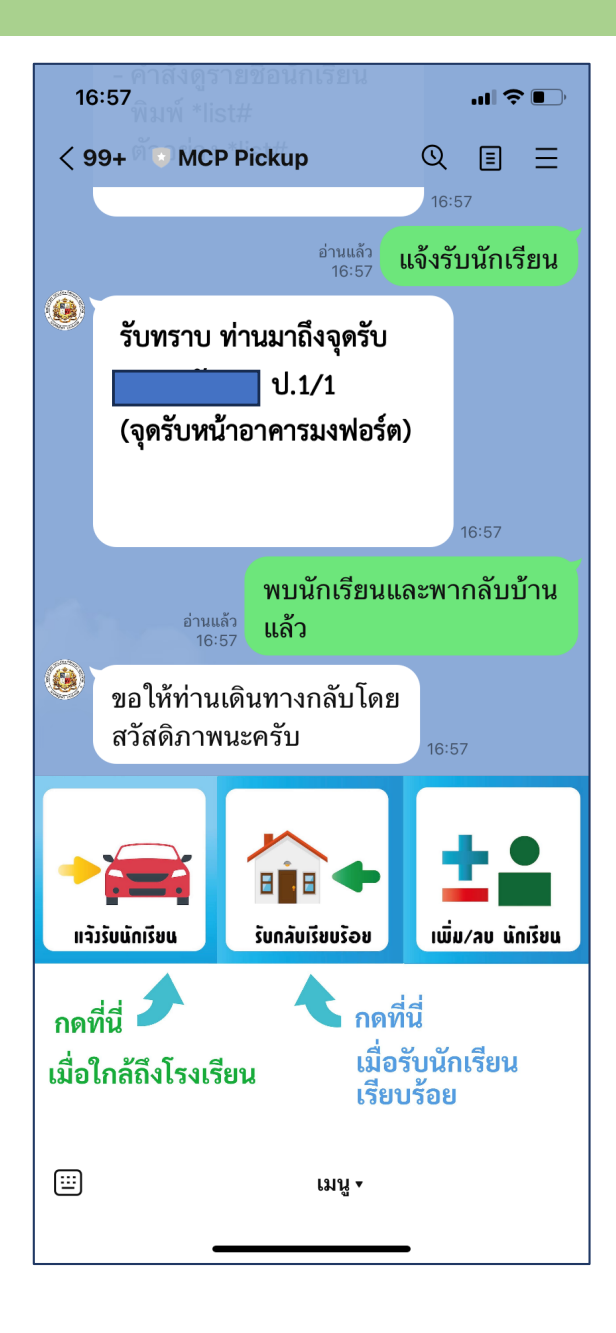

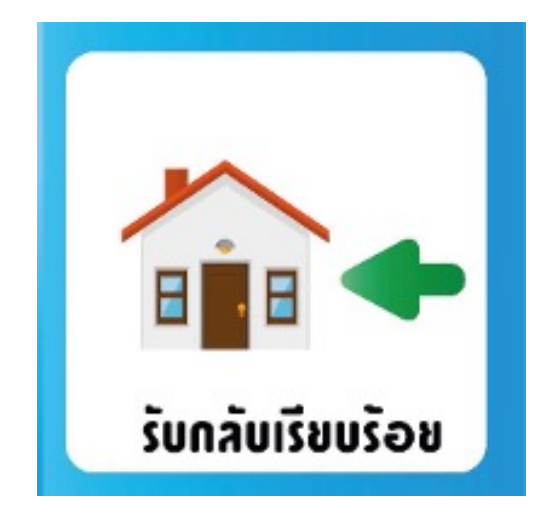

ให้กดปุ่ม รับกลับเรียบร้อย เมื่อรับนักเรียนครบทุกคน เรียบร้อยแล้ว